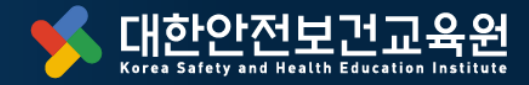

※ 본 교안은 저희 "대한안전보건교육원"의 개발 콘텐츠 입니다. 소속 파트너 강사를 위한 강의에 제한하므로 타기관 등 외부 유출 또는 협의하지 않은 무단 사용은 법적인 책임이 발생합니다.

## (개별신청) 관리감독자 교육 회원가입 및 수강절차 안내

고용노동부 제2024-180095호 지정 등록 안전보건교육기관

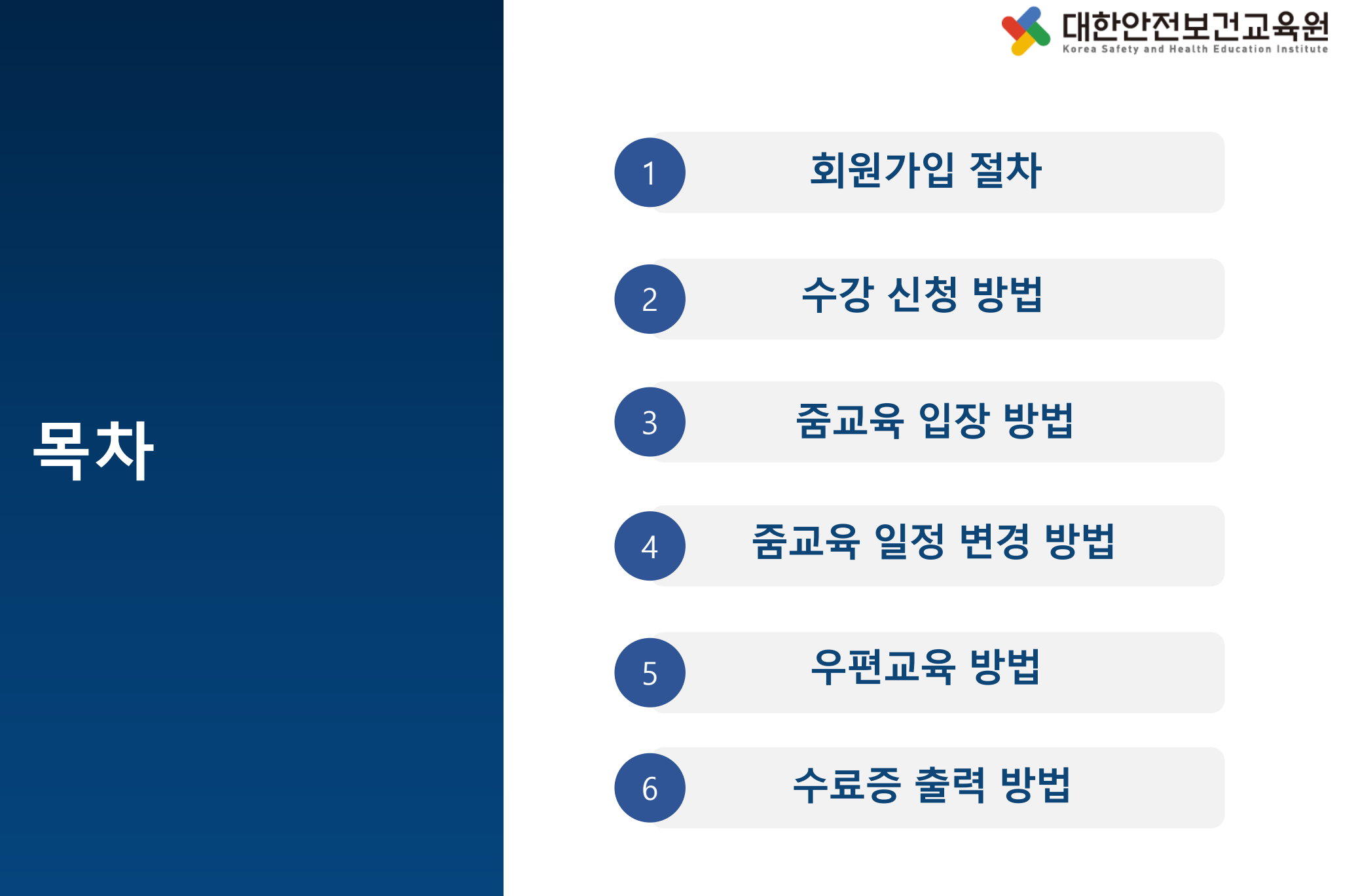

# 회원가입 절차

Innovation for a Safer World

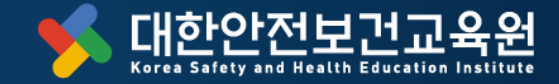

### 회원가입 절차

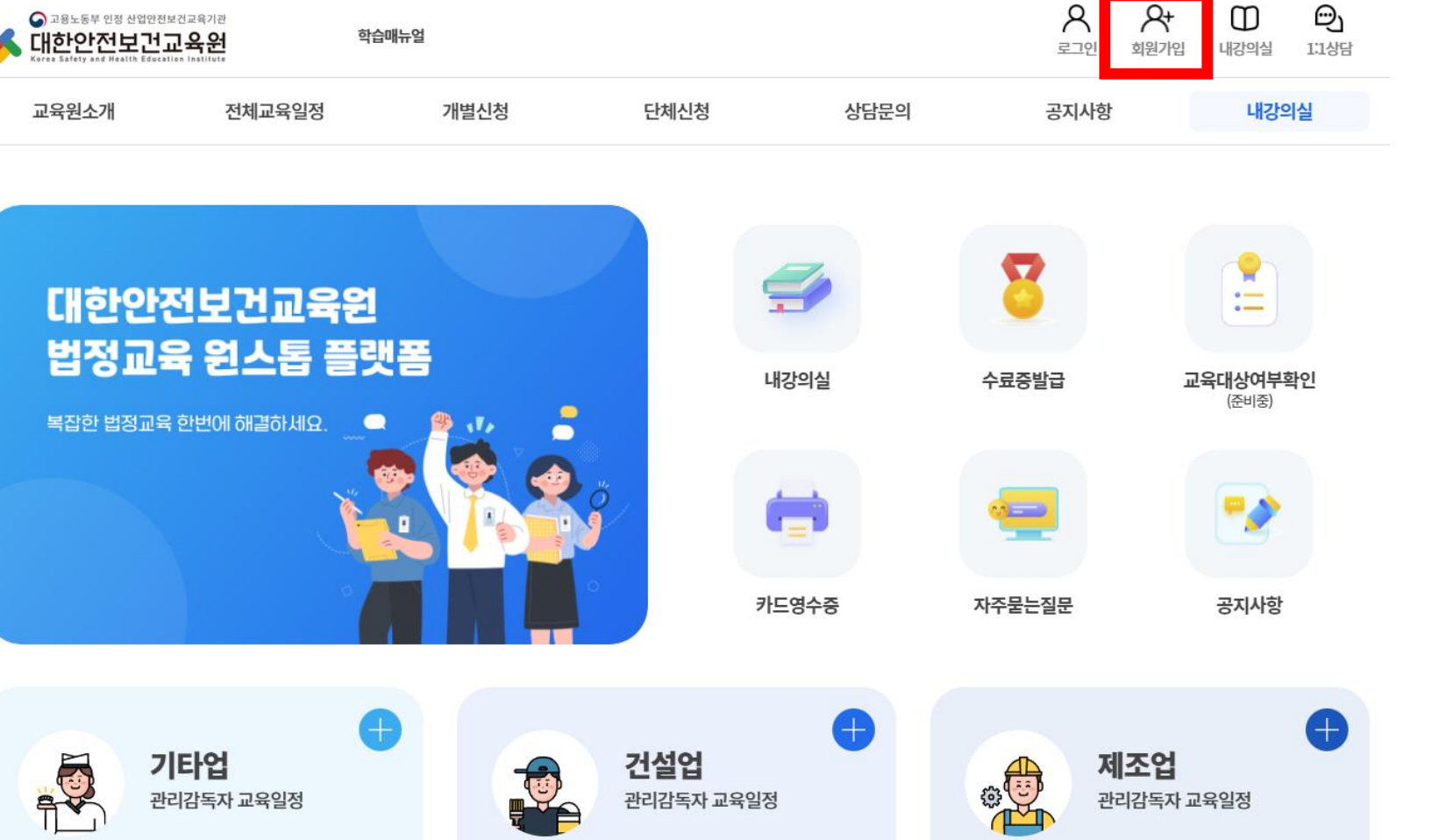

#### 화상줌입장 단체수강신청 산재율확인 수료증출력 신청 및 결제내역 우편교육시험응시 회원정보수정

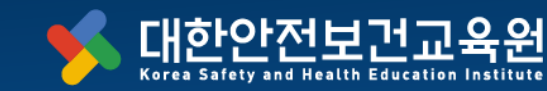

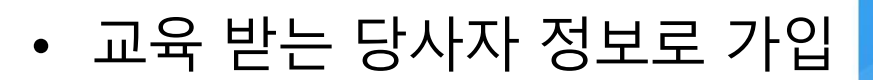

1 회원가입 진행

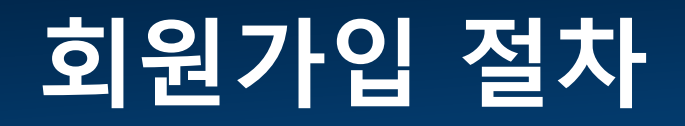

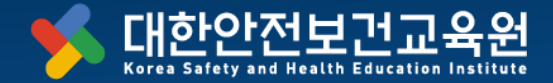

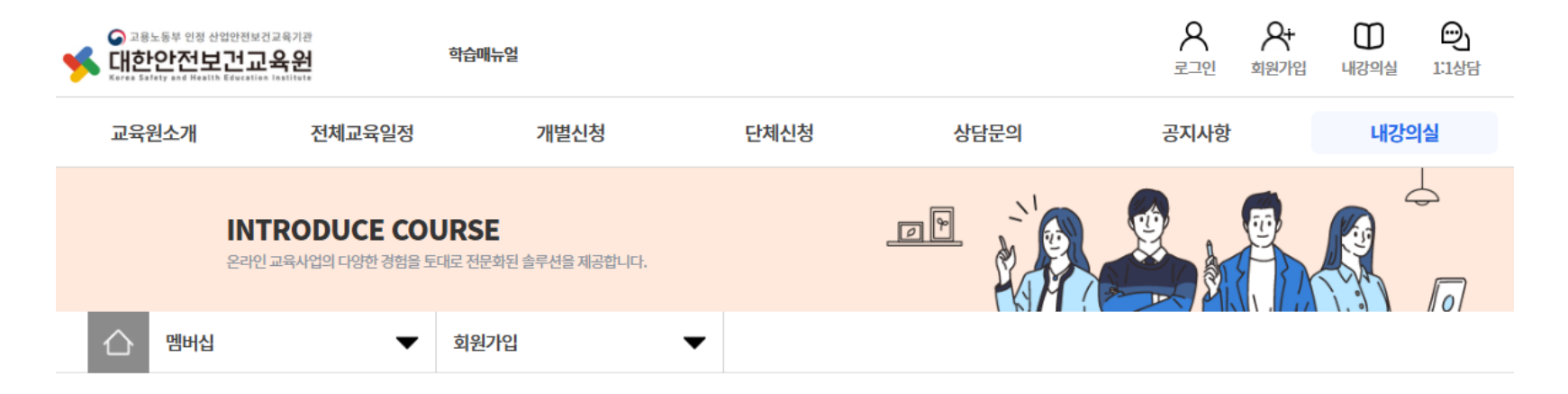

2 약관동의 체크

01. 약관동의

사이트 이용약관, 개인정보 처리방침, ACS 안내, 개인정보의 제3자 제공 동의에 대한 동의에 대한 안내에 모두 동의 합니다.

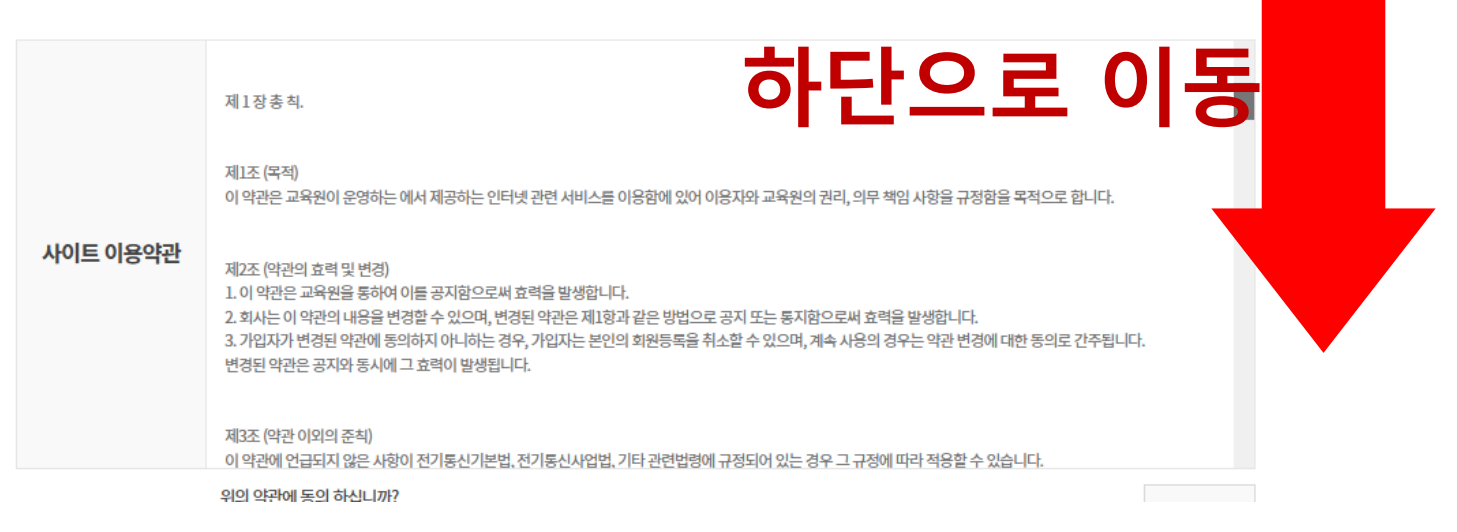

|              | 개인정보의<br>제3자 제공 동의 | 직업능력개발훈<br>모니터링에 관한 | 련<br>한규정                        | 한국산업인력공단,<br>고용노동부                                                             | 성명, 주민등록번호, 회사,<br>연락처, 이메일, 수강정보                                               | 고용보험 환급 수강생<br>모니터링, 실시신고,<br>문자발송 등           | 수집후 3년            |     |
|--------------|--------------------|---------------------|---------------------------------|--------------------------------------------------------------------------------|---------------------------------------------------------------------------------|------------------------------------------------|-------------------|-----|
| 다음단계 클릭      |                    | 관련규정                | • ※ 귀히<br>• 거부에<br>한국산업<br>훈련생어 | 께서는 개인정보 제공 및 활<br>따른 불이익 : 위 제공사항은<br> 인력공단 모니터링, 수강, 증<br> 게 SMS(문자) 등을 발송하여 | 용에 거부할 권리가 있습니다.<br>한국산업인력공단 모니터링 등여<br>명서 발급이 불가능함을 알려드립<br>1 훈련수강과 관련된 사실관계 확 | II 반드시 필요한 사항으로 거부<br>됩니다.<br>인을 통해 부정수급을 방지하: | "하실 경우<br>고 설문조사를 |     |
| • 약관 전체 동의 후 |                    | 위의 약관에 동의 하         | 십니까?                            |                                                                                |                                                                                 |                                                |                   | 등의함 |
| '다음 단계' 클릭   |                    |                     |                                 |                                                                                | 전체동의함                                                                           |                                                |                   |     |
|              |                    |                     |                                 |                                                                                | 다음단계                                                                            |                                                |                   |     |

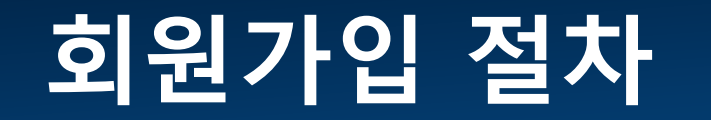

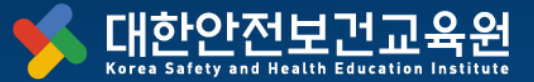

 $\pm \pi z \, n z$ 

'아이핀' 인증

- 본인 명의가 아닌 경우,
- 휴대폰 인증/아이핀 인증

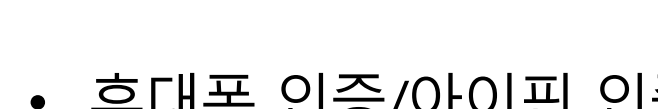

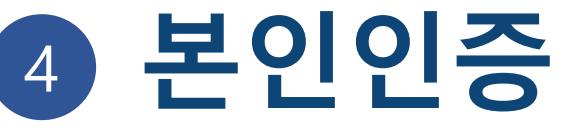

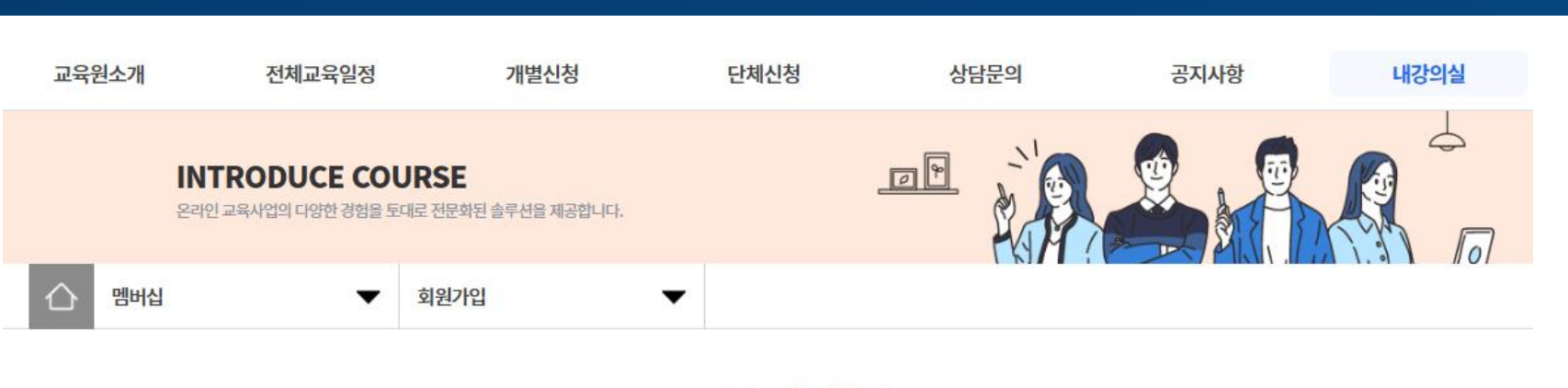

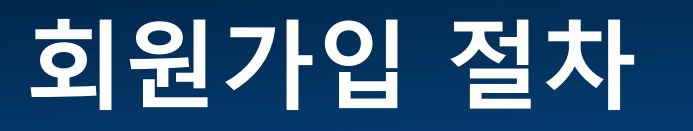

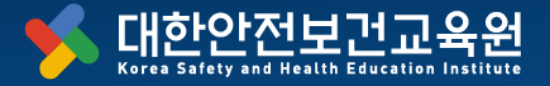

가입여부인증

고객님의 개인정보는 본인의 동의 없이 제 3자에게 제공되지 않으며, 개인정보 취급방침에 따라 외부 위협으로 부터 안전하게 보호 되고 있습니다.

고객님께서 입력하신 정보를 안전하고 정확하게 관리하기 위해 최선을 다하겠습니다.

※ 휴대폰 인증 시 본인 명의가 아닌 경우 정상적으로 가입되지 않을 수 있습니다. ※ 명의 문제로 인한 휴대폰 인증 실패 시 아이핀(i-PIN) 인증을 이용하시기 바랍니다.

아이핀(I-Pin) 인증

휴대폰 인증

02. 본인인증

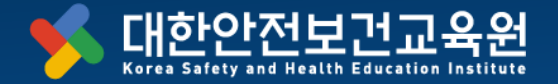

### 회원가입 절차

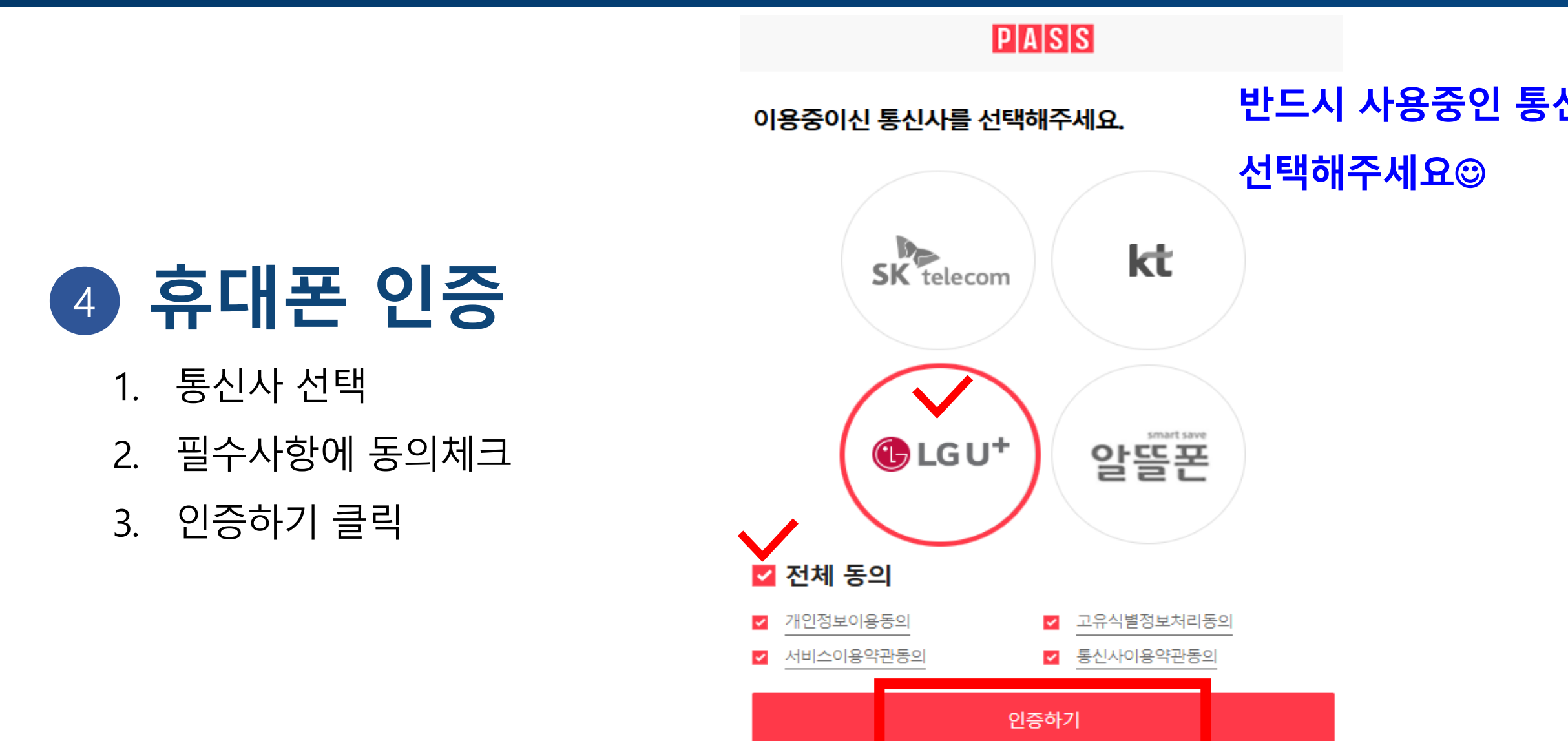

### 회원가입 절차

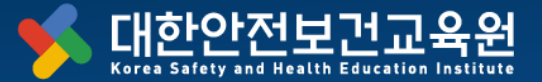

## 5 필수정보입력

- 아이디(중복체크 필수)
- 비밀번호
- 이름
- 주민등록번호
- 휴대폰번호,
- 이메일
- 사업장 주소

#### 필수정보입력

| * 아이디    | 중복체크 > ※영문 또는 숫자과 20자로 입력해주세요.                                                                                                    |
|----------|----------------------------------------------------------------------------------------------------|
| * 비밀번호   | <ul> <li>비밀번호는 영문,숫자,특수문자(@#\$%^&amp;*()?) 모두 조합으로 8자이상 20자이내만 입력가능합니다.</li> <li>) 영문, 숫자, 특수문자 중 3개이상의 조합으로 8자 이상으로 해주세요.</li> <li># 3개이상의 조합에 부합하지 않는 비밀번호를 생성시 회원가입이 완료되지않습니다.</li> </ul> |
| *비밀번호 확인 |                                                                                                    |
| * 이름     |                                                                                                    |
| * 주민등록번호 | <ul> <li>2</li> <li>주민등목번호 뒷자리 중 첫번째 자릿수만 입력 (주민변호 뒷자리 전체 압력 금지)</li> </ul>                                                                                                    |
| * 휴대폰번호  |                                                                                                    |
| * 아메일    |                                                                                                    |
| *주소      | 우편번호 찾기                                                                                                    |

#### 부가정보

| 일반전화 |                    |
|------|--------------------|
|      | ► 04) 02-0000-0000 |

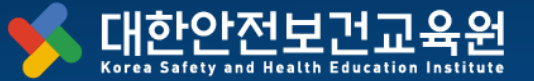

#### 부가정보

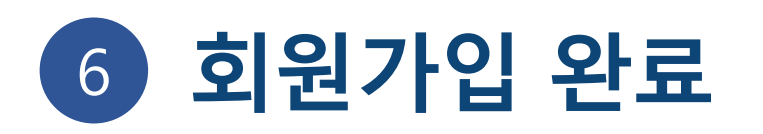

• 회원가입 버튼 클릭

| 일반전화 |                   |
|------|-------------------|
|      | > q≬ 02-0000-0000 |
|      |                   |

#### 서비스 수신 동의

※ 개인정보는 정확하게 기재하여 주시길 바라겠습니다.

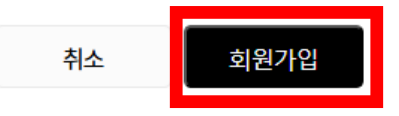

# 수강신청 방법

Innovation for a Safer World

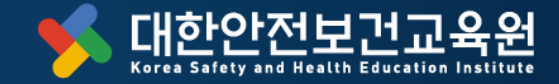

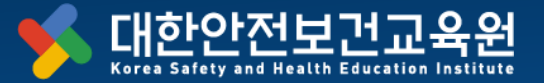

| 교육원소개       전체교육일정       개별신청       단체신청       11문의       공자사항       핵송종인 4         교육인4개       교육인41       11분회       11분의       전체 2       핵송종인 4         사업소개       교육인41       11분의       전체 2       11분의       핵송종인 4         가입소계       교육인41       11분의       전체 2       11분의       핵송종인 4         가입소계       교육인41       11분의       전체 2       11분의       핵송종인 4         가입소계       교육인41       11분의       전체 2       11분의       핵송종인 4         가입소계       교육인41       11분의       전체 2       11분의       핵송종인 4       11분의       11분의       핵송종인 4         가입소계       교육인41       11분의       11분의       11 분의       11 분의       11 분의       11 분의       11 분의       11 분의       11 분의       11 분의       11 분의       11 분 |
|----------------------------------------------------------------------------------------------------|
| 인사암       교육인정보기       개법신청       11년의       370,401       핵심종 24,4         교육인성계       교육인내       건설명 29       사내다운로       핵심종 24,4         사업소계       법계장 지원사업정보       법계장 지원사업정보       대 74,5         국요연혁       자주하는 전문       구경 24,5       대 74,5         장아오시는 길       도       도       도       전 24,5         국업전 업 고등 건 년이 해결합 / LQ       도       도       도       도 24,5         독합한 법정고등 컨 신 10,1       도       도       도       도         도       도       도       도       도       도         도       도                                                                                                    |
| 교육원소개     교육안내     한성동문의     서식다운르     학승동 문의       사업소개     법개장지원사업정보     대기장       주요연혁     자주하는질문     수강신청대       찾아오시는길     고려한 법경교육 한반에 해결하세요.     다나지?       독감한 법경교육 한반에 해결하세요.     다나지?       비료 한다.     다나지?       비료 한다.     다니지?       비료 한다.     다니지?       비료 한다.     다니지?                                                                                                    |
| 사업소개       법개정 시억성       대기정         주요연혁       자주하는 정문       수강신성 시         찾아오시는 길       고일 전 20       고일 전 20         복잡한 법정교육 한번에 해결하세요.       대교····································                                                                                                    |
| 주요연혁       자주하는질문       수강신청식         찾아오시는길       고원정보법       고원정보법         독집한 법정교육 한번에 해결하세요.       ····································                                                                                                    |
| 화아오시는길         회원정보험           복잡한 법정교육 한번에 해결하세요.         값 따라,           비료         비료           비료         비료                                                                                                    |
| 지 않 이 이 이 이 이 이 이 이 이 이 이 이 이 이 이 이 이 이                                                                                                    |
|                                                                                                    |

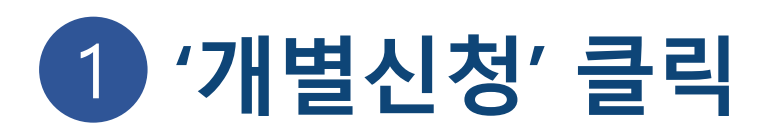

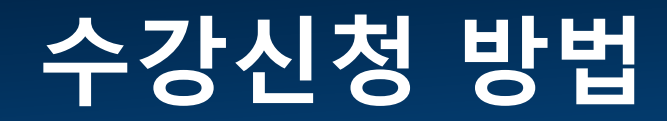

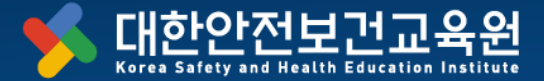

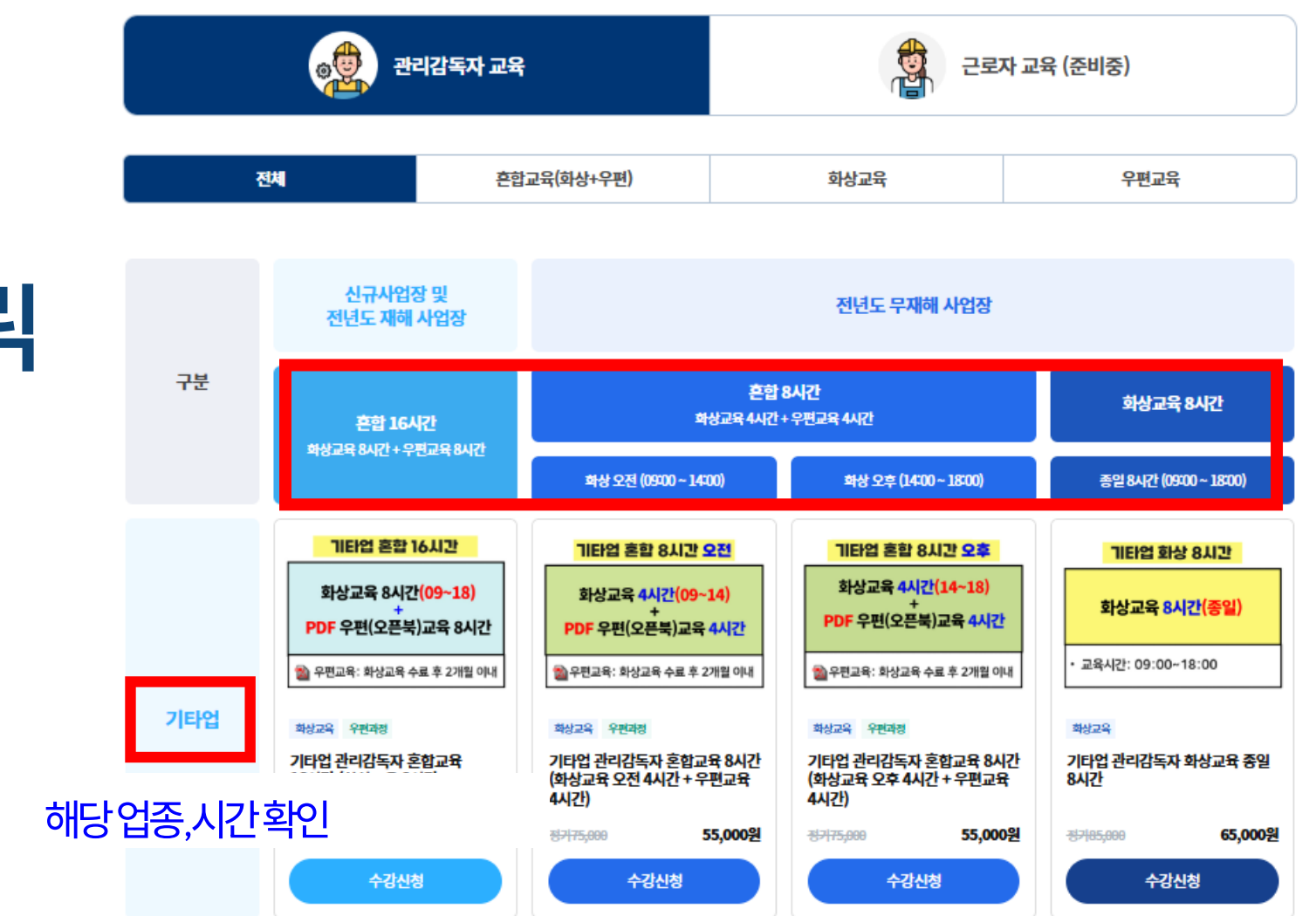

## 2 [수강신청] 클릭

•

• 해당 업종/시간 확인 후 진행

### 3 교육일 선택 및 신청

• 화상교육일 기준으로 가능한 일정을 선택

| 학습유형 <b>안전보건[화상교육]</b> ~                                 |
|----------------------------------------------------------|
| 접수유형 💿 개인                                                |
| 화상교육일 - 교육일을 선택하세요 - · · · · · · · · · · · · · · · · · · |
| 접수가능인원                                                   |
| 교육일을 선택하세요.                                              |
| 모집기간                                                     |
|                                                          |

#### 기타업 관리감독자 화상교육 종일 8시간

안전보건[화상교육]

### 수강신청 방법

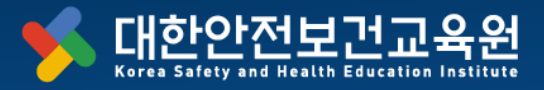

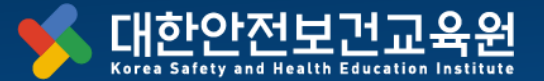

안전보건[화상교육]

기타업 관리감독자 화상교육 종일 8시간

# 대기신청이란?

- 대기신청 : 정원마감 상태.
   취소인원 발생 시, 대기 순번에 따라 연락
- 수강신청 : 사업장 정보 기입 후, 결제 진행

| 기타업 화상 8시간                | 학습유형 안전보건[화상교육] ~                            |
|---------------------------|----------------------------------------------|
|                           | 접수유형 💽 개인                                    |
| 화상교육 <mark>8시간(종일)</mark> | 화상교육일 <b>2025년 05월 12일(월)</b>                |
|                           |                                              |
|                           | 접수가능인원                                       |
| • 교육시간: 09:00~18:00       | 4명                                           |
|                           | 모집기간 2025년 2월 26일 ~ 2025년 5월 12일 (마감일자 D-53) |
|                           | 교육비정가 <b>85,000원</b>                         |
|                           | 할인가 <b>65,000원</b>                           |
|                           | 대기신청                                         |

# 5 결제 진행

수강신청 방법

- 상단의 사업장 정보 입력
- 가상계좌/카드 결제 중 선택하여 진행

- <mark>가상계좌 : 교육일 기준 일주일 내 계산서 발행</mark><sup>일 선택)</sup>

- 카드결제 : 계산서 발행X

- 화상교육일 전까지 결제 부탁드립니다.

✔ [필수] 결제 서비스 이용 약관, 개인정보 처리 동의 >

\* 수문 후 30일 안에 입금하지 않으면 수문이 취소됩니다.

가상계좌

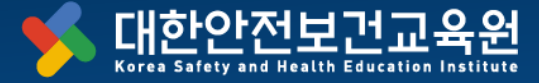

신용·체크카드

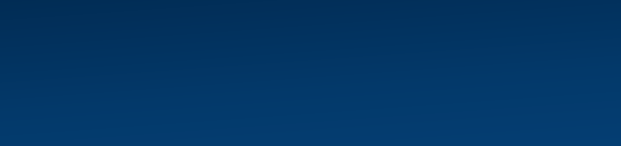

결제 방법 선택 ▼

결제내역 받을 메일 입력

 $\sim$ 

수강신청내역

2 ж

#### 해당 페이지에서 확인 가능

- 교육신청확인서가 필요하신 경우,
- 신청내역및결제상태를확인가능
- [내강의실] > [수강신청내역]에서

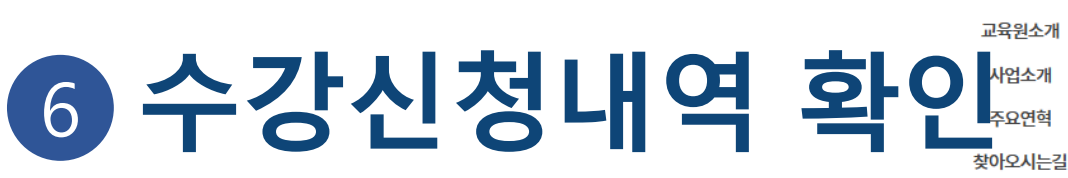

① 유의사항

2. 줌 입장 링크는 학습중인 수업에 있습니다.
 3. 수료증은 학습종료된 수업에서 발급받을 수 있습니다.

학습중인수업

1 개

1. 사업장정보변경, 결제내역확인, 교육수강신청확인서 발급, 교육취소는 수강신청내역에서 가능합니다.

4. 흔합과정 수강시 우편교육 최종평가 응시는 화상교육을 수료한 후에 가능합니다.

9. 우편교육 수료 후 점수 상황을 위한 재응시는 학습수료된과정에서 응시하실 수 있습니다.
 6. 중 매뉴얼은 홈페이지 왼쪽 상단의 학습매뉴얼을 클릭하시면 다운로드 됩니다.

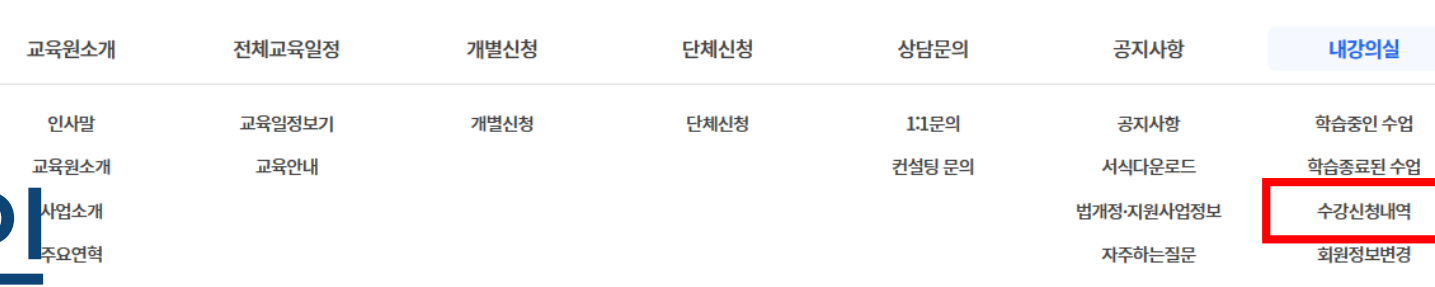

내강의실

대기중

07#

학습종료 (수료증)

**О** л

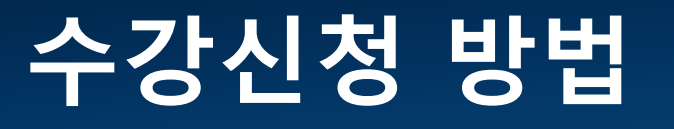

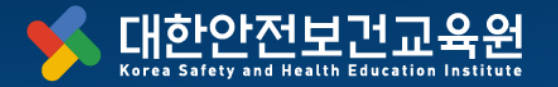

# 줌교육 입장 방법

Innovation for a Safer World

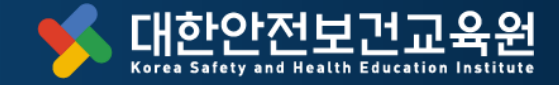

# 1 [내강의실] [학습중인 수업

|            | · 고용노동부 인정 산업안전<br>대한안전보건<br>Keres Sefety and Health Educa | 보건교육기관<br>교육원 학립        | i배뉴얼 |                          |        | 오<br>로그인 호              | ♀ □ ♥<br>1원가입 내강의실 1:1상담 |
|------------|------------------------------------------------------------|-------------------------|------|--------------------------|--------|-------------------------|--------------------------|
|            | 교육원소개                                                      | 전체교육일정                  | 개별신청 | 단체신청                     | 상담문의   | 공지사항                    | 내강의실                     |
|            | 인사말                                                        | 교육일정보기                  | 개별신청 | 단체신청                     | 1:1문의  | 공지사항                    | 학습중인 수업                  |
|            | 교육원소개                                                      | 교육안내                    |      |                          | 컨설팅 문의 | 서식다운로드                  | 학습종료된 수업                 |
|            | 사업소개                                                       |                         |      |                          |        | 법개정·지원사업정보              | 년 대기중                    |
|            | 주요연혁                                                       |                         |      |                          |        | 자주하는질문                  | 수강신청내역                   |
|            | 찾아오시는길                                                     |                         |      |                          |        |                         | 회원정보변경                   |
| <b>1</b> ] | 복잡한 법정교육                                                   | ද 한번에 해결하세요.            |      | <b>9</b><br>9            | 문영수중   | 자주묻는질문                  | (전 16)<br>공지사항           |
|            | 2<br>2<br>2<br>2                                           | <b> 타업</b><br>리감독자 교육일정 |      | <b>건설업</b><br>관리감독자 교육일장 | RI     | क्स्ट्रिंट स्वय<br>स्वय | <b>도업</b><br>1독자 교육일정    |

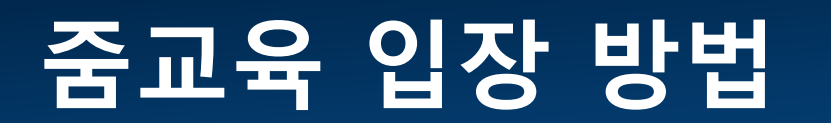

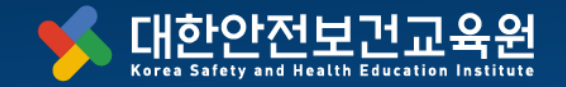

Q+

0

### 줌교육 입장 방법

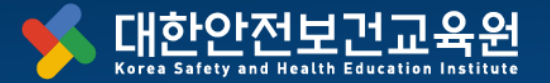

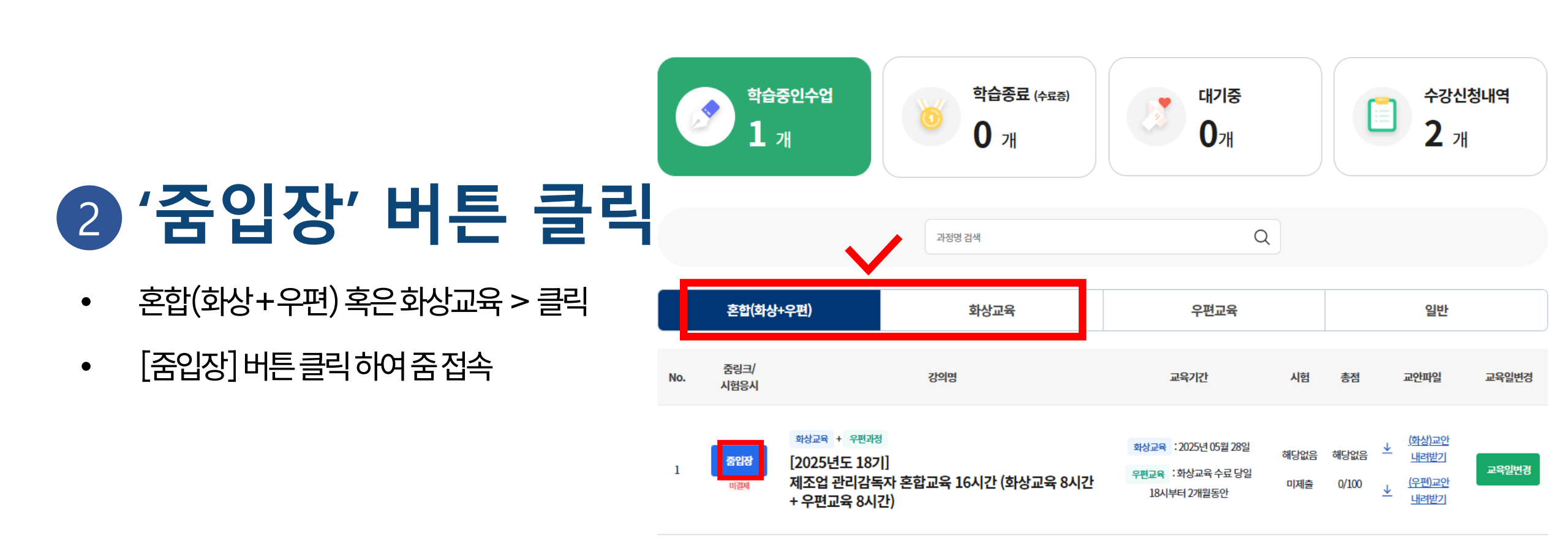

# 중사용 및 설치 방법

고용노동부 인정 산업안전보건교육기관

학습매뉴얼

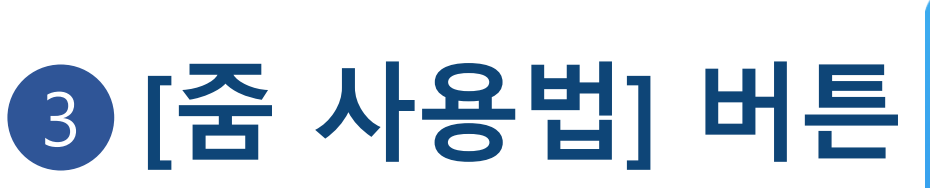

줌 사용법 확인 가능

٠

•

٠

홈페이지 퀵메뉴 > [줌사용법] 클릭

줌 설치 및 프로그램 테스트 가능

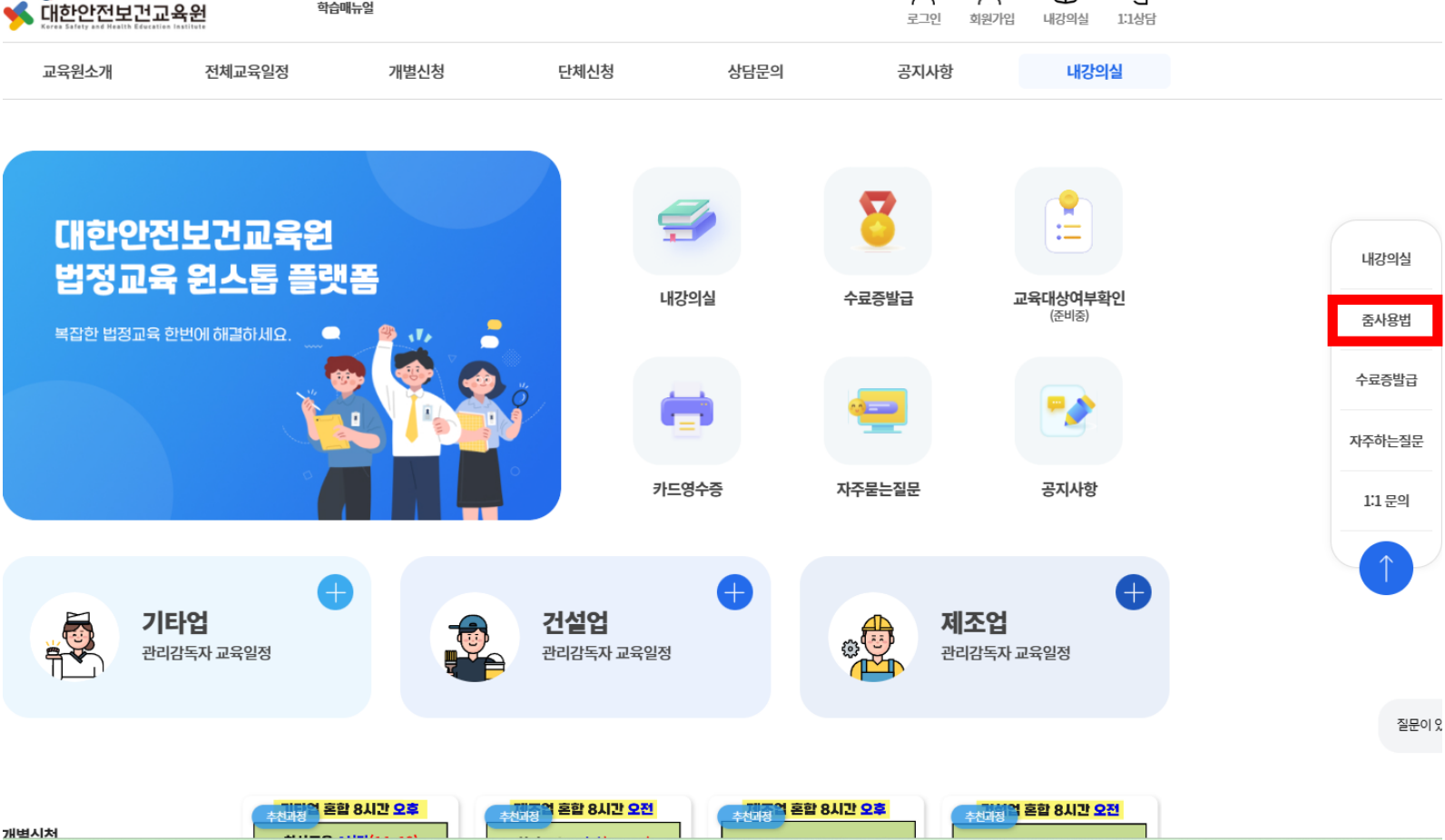

8

8+

Ο

Q

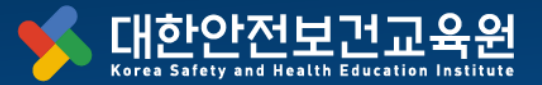

## 화상교육 일정 변경 방법

Innovation for a Safer World

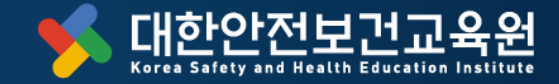

#### <u>화상교육 일정 변경</u> 방법

1. 홈페이지 로그인

[내 강의실]

'학습중인 수업'

'교육일 변경 ' 선택

6 유의사항

. 🔊 '

2. 줌 입장 링크는 학습중인 수업에 있습니다. 3. 수료증은 학습종료된 수업에서 발급받을 수 있습니다.

학습중인수업

1 <sub>개</sub>

혼합(화상+우편)

화상교육 + 우편과정

[2025년도 1기]

4시간 + 우편교육 4시간)

줌링크/

시험응시

중입장

No.

1

1. 사업장정보변경, 결제내역확인, 교육수강신청확인서 발급, 교육취소는 수강신청내역에서 가능합니다.

4. 혼합과정 수강시 우편교육 최종평가 응시는 화상교육을 수료한 후에 가능합니다. 5. 우편교육 수료 후 점수 상향을 위한 재응시는 학습수료된과정에서 응시하실 수 있습니다. 6. 좀 매뉴얼은 홈페이지 왼쪽 상단의 학습매뉴얼을 클릭하시면 다운로드 됩니다.

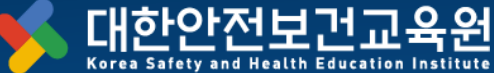

수강신청내역

**10** 7H

일반

교육일변경

교안파일

 $\sim$ 

내강의실

대기중

3개

우편교육

교육기간

Q

시험

총점

학습종료 (수료증)

3 л

화상교육

과정명 검색

강의명

기타업 관리감독자 혼합교육 8시간 (화상교육 오후

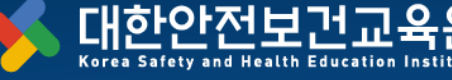

#### (화상)교안 화상교육 : 2025년 01월 21일 해당없음 해당없음 내려받기 교육일변경 우편교육 :화상교육 수료 당일 <u>(우편)교안</u> 미제출 0/100 18시부터 2개월동안 내려받기

#### 23

- 바뀐 일정은 [내 강의실] '학습중인 수업'에서 확인 가능
- 2. 교육일 선택 및 변경 완료 · 가능한 교육일 확인 후 '변경하기' 클릭

| <u>*</u> | 수업 변경은 횟수 제한 없이 가능합니다. |   |
|----------|------------------------|---|
|          | 교육일변경                  |   |
|          | -교육일 선택 -              | • |
|          | 변경하기                   |   |

님의 제조업 관리감독자 혼합교육 16시간 (화상교육 8시간 + 우편교육 8시간) 과정의 교육일정보입니다.

교육일변경

#### 화상교육 일정 변경 방법

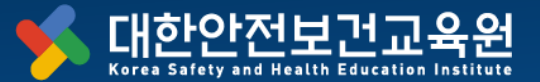

# 우편교육 방법

Innovation for a Safer World

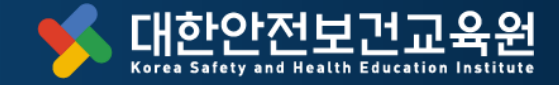

| 우편교육 | 방법 |
|------|----|
|------|----|

| Keres Safety and Nealth Educ | ties institute  |      |             |             |           |        |
|------------------------------|-----------------|------|-------------|-------------|-----------|--------|
| 교육원소개                        | 전체교육일정          | 개별신청 | 단체신청        | 상담문의        | 공지사항      | 내강     |
| 인사말                          | 교육일정보기          | 개별신청 | 단체신청        | 1:1문의       | 공지사항      | 학습중연   |
| 교육원소개                        | 교육안내            |      |             | 컨설팅 문의      | 서식다운로드    | 학습종료   |
| 사업소개                         |                 |      |             |             | 법개정·지원사업정 | [보 대7] |
| 주요연혁                         |                 |      |             |             | 자주하는질문    | 수강신경   |
| 찾아오시는길                       |                 |      |             |             |           | 회원정보   |
| 복잡한 법정교위                     | 옥 한번에 해결하세요<br> |      | ö           |             |           | (লেশচ) |
| 복잡한 법정교육                     | 옥 한번에 해결하세요.    |      | j<br>J<br>J | <b>드영수중</b> | 자주물는질문    | (एपठ)  |

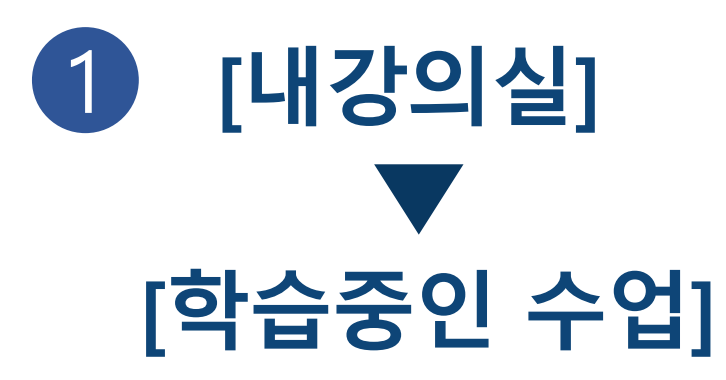

| 7 | 7 |
|---|---|
| _ | 1 |

#### • '(우편)교육 교안 내려받기' 클릭.ื

- 시험응시 버튼 클릭
- 해당하는 교육 항목 체크

### 2 [시험응시] 클릭

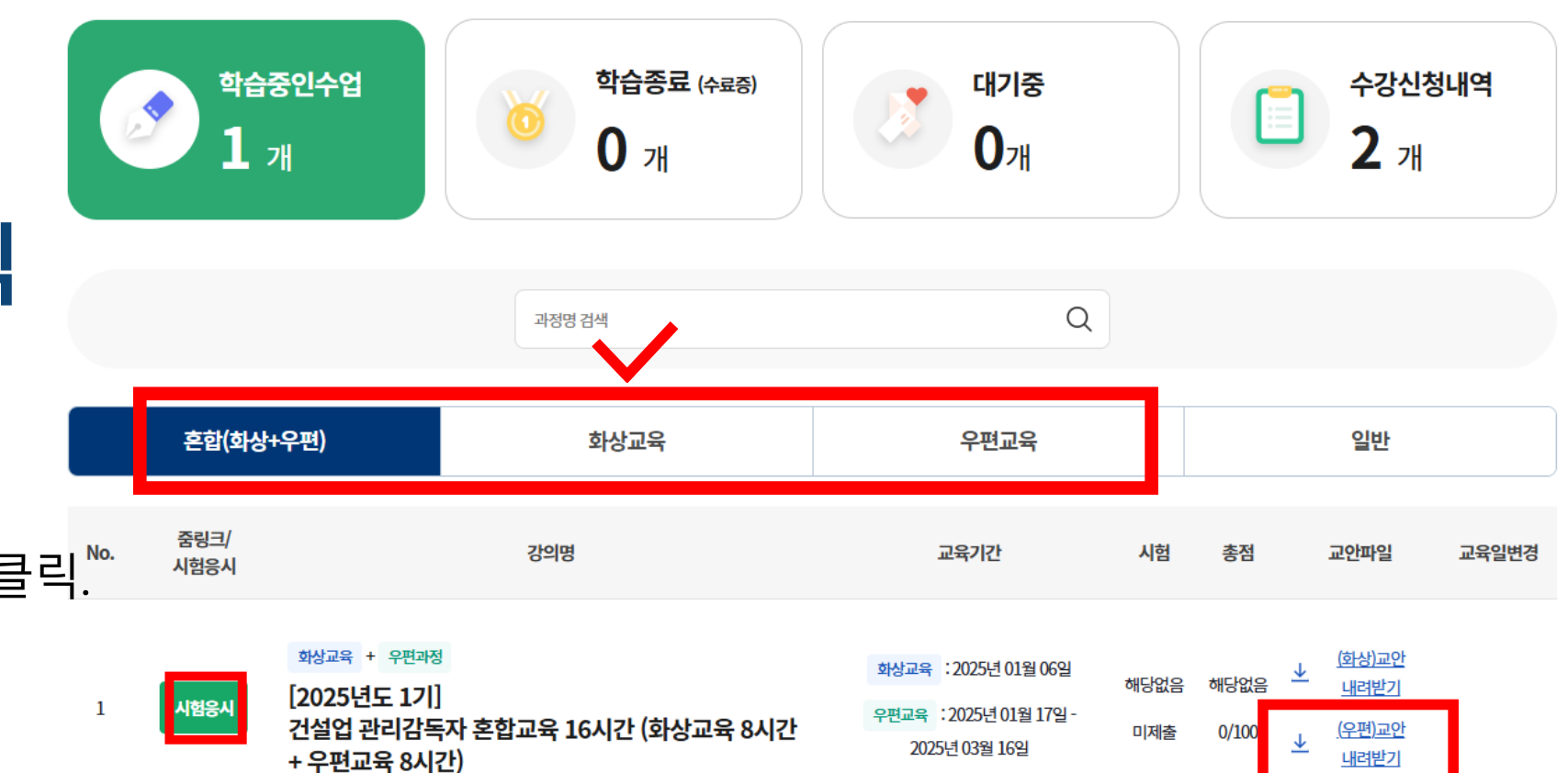

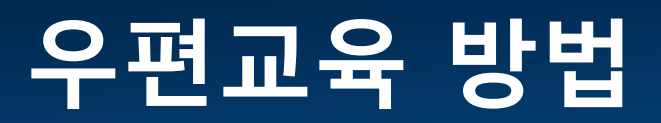

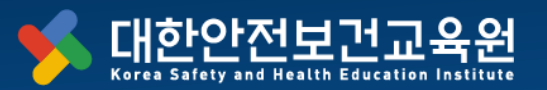

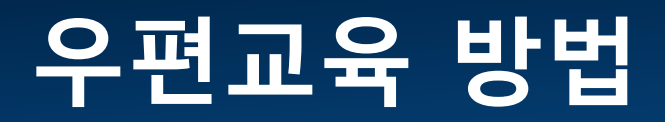

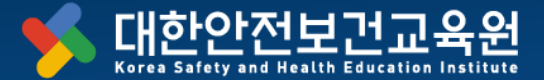

#### 본인인증

### 3 본인인증 1회 진행

- 휴대폰 인증/아이핀 인증 선택
- 본인 명의가 아닌 경우,

'아이핀' 인증 진행

#### 본인인증

대리수강 방지를 위해서 시험응시전 최초 1회 인증을 반드시 진행해야 합니다. 고객님의 개인정보는 본인의 동의 없이 제 3자에게 제공되지 않으며, 개인정보 취급방침에 따라 외부 위협으로 부터 안전하게 보호 되고 있습니다. 고객님께서 입력하신 정보를 안전하고 정확하게 관리하기 위해 최선을 다하겠습니다.

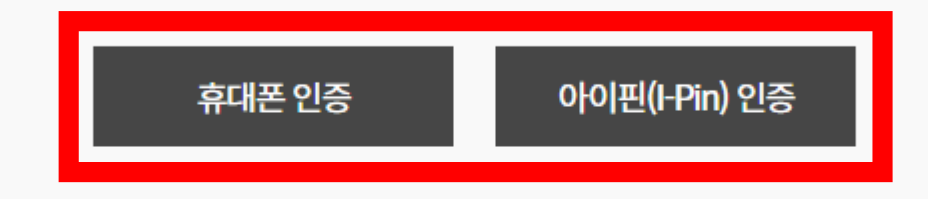

※ 휴대폰 인증 시 본인 명의가 아닌 경우 정상적으로 인증되지 않습니다.

# (02 - 867 - 6404)

※ 본인확인에 문제가 있으시면 교육원으로 연락 바랍니다.

- 인증하기 클릭 3.
- 통신사 선택 1. 필수사항에 동의체크

2.

우편교육 방법

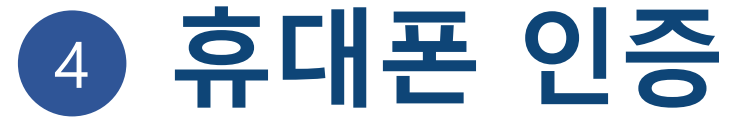

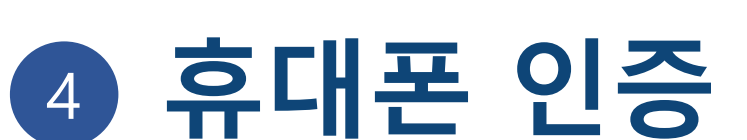

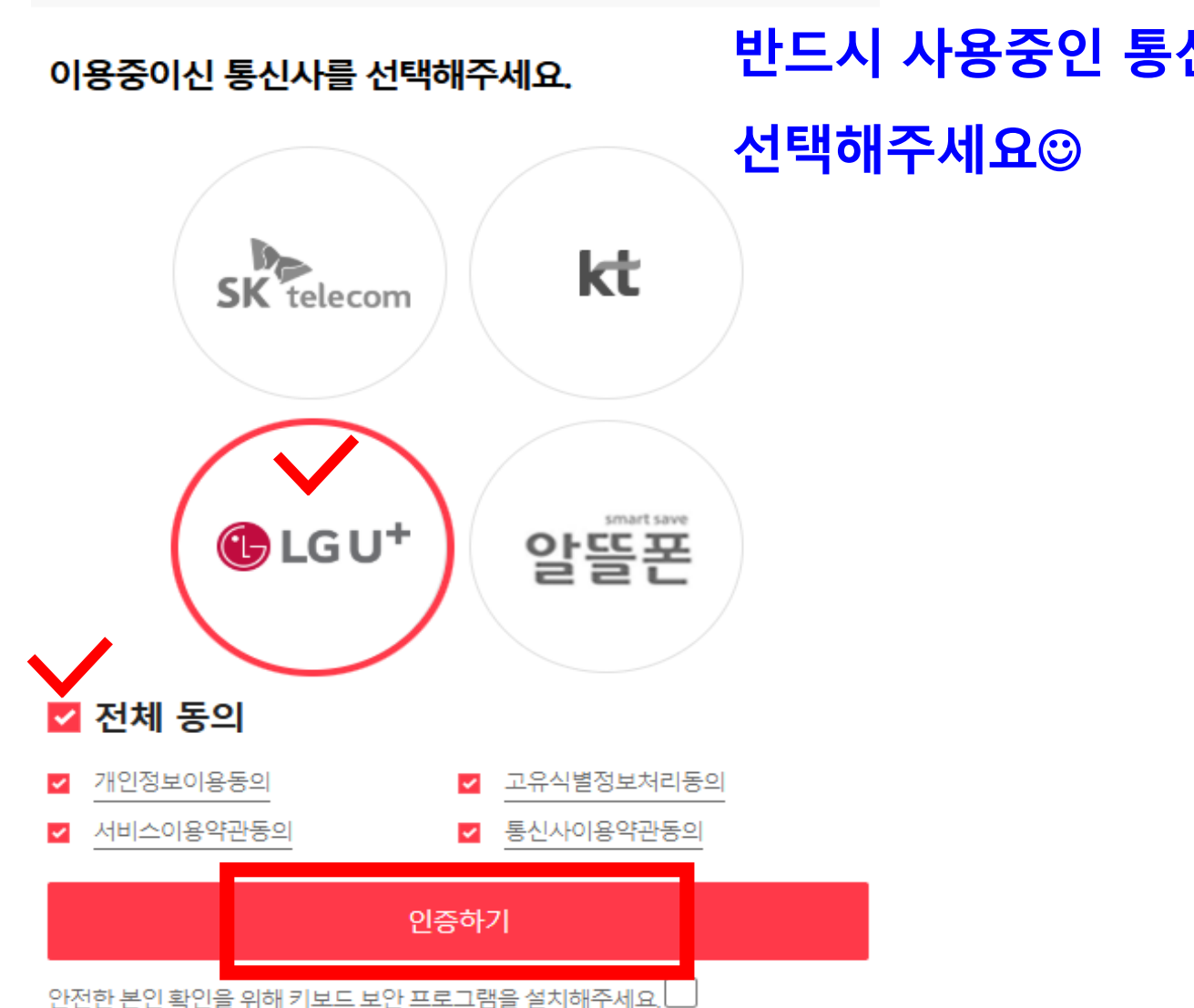

PASS

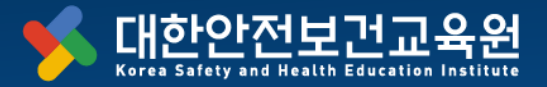

### 우편교육 방법

| 최종평가 응시 | 화상교육 + | [2025년도 12]] 기타여 과민가도자, 호하고요, 16시간 |
|---------|--------|------------------------------------|
|         | 우편과정   |                                    |
|         |        |                                    |

※ 수류증 박금은 수료 후 축력이 가능한니다

강의명

구분

- '평가응시' 버튼 클릭
- 문항수 : 10문항

5

- <mark>합격 기준 : 60점 이상</mark>
- 재시험 가능 횟수 : 10번

| 항목   | 평가               |      |               |
|------|------------------|------|---------------|
| 평가비율 | <b>100%</b> 반영   | 점수   | <b>0</b> 점 이상 |
| 총점   | 반영된 평가 합산 60점 이상 | 수료여부 | 미수료           |
| 진행여부 | 학습완료             |      |               |
|      |                  |      |               |

교육기간

2025-01-10~2025-03-11

| 평가응시<br>평가 시험기간:2025-01-10~2025-03-11<br>시험시간:~<br>응시아이피: | 미제출 | 평가응시 |
|-----------------------------------------------------------|-----|------|
|-----------------------------------------------------------|-----|------|

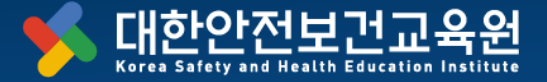

시험

0/100

총점

0/100

Innovation for a Safer World

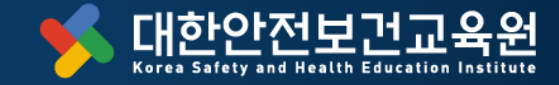

1 [내강의실]

고용노동부 인정 산업안전보건교육기관

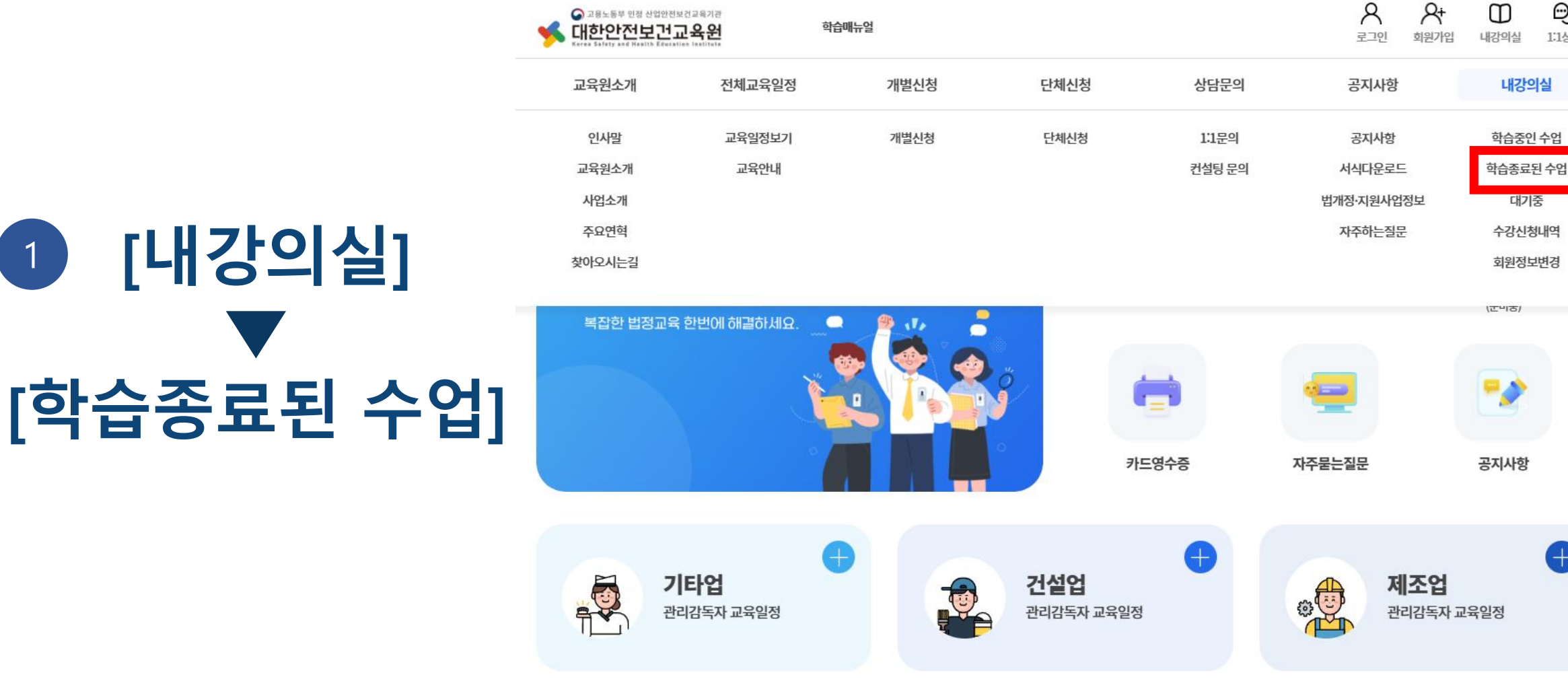

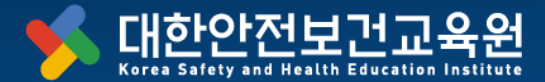

8+

Q

1:1상담

m

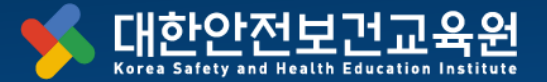

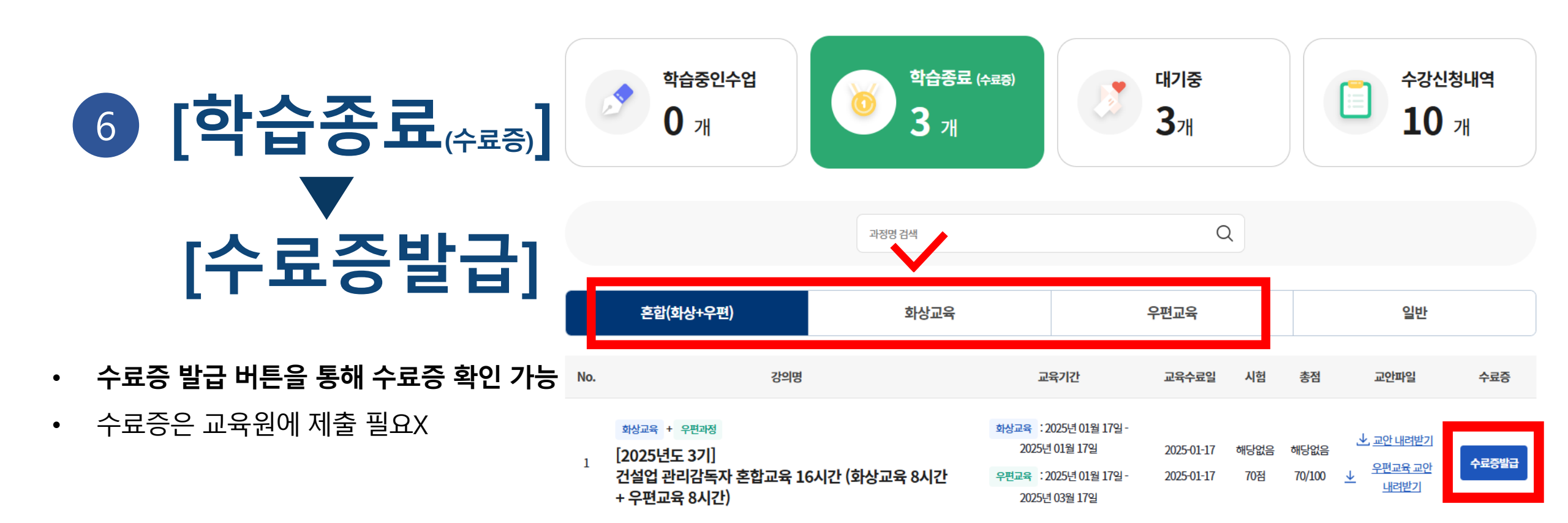

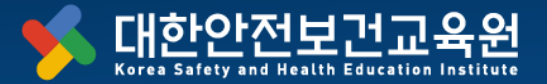

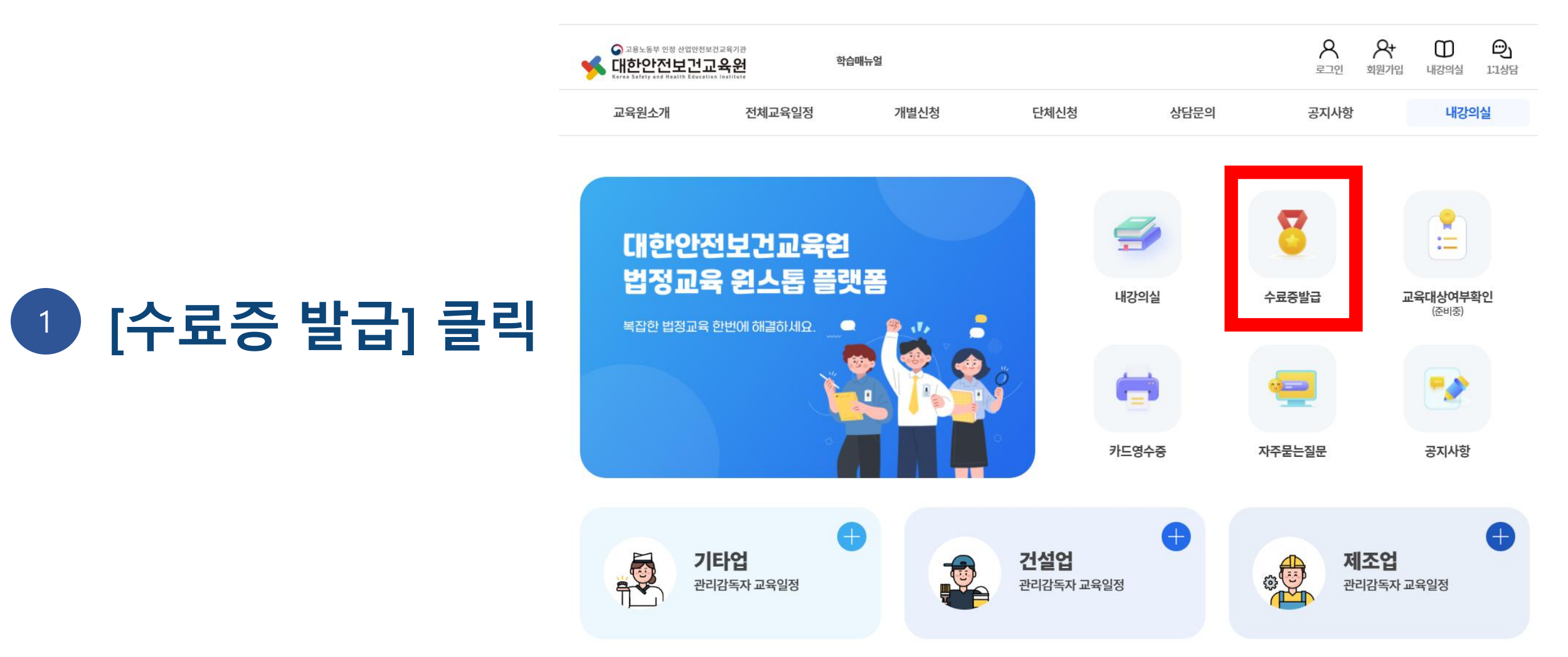

#### 34

2 인적사항 기재 후 확인

- 이름, 생년월일 기재 후 '확인' 클릭
- 22년도~24년도 수료증의 경우,
   아래 버튼 클릭 후, 위와 동일하게 입력.
   '확인' 클릭

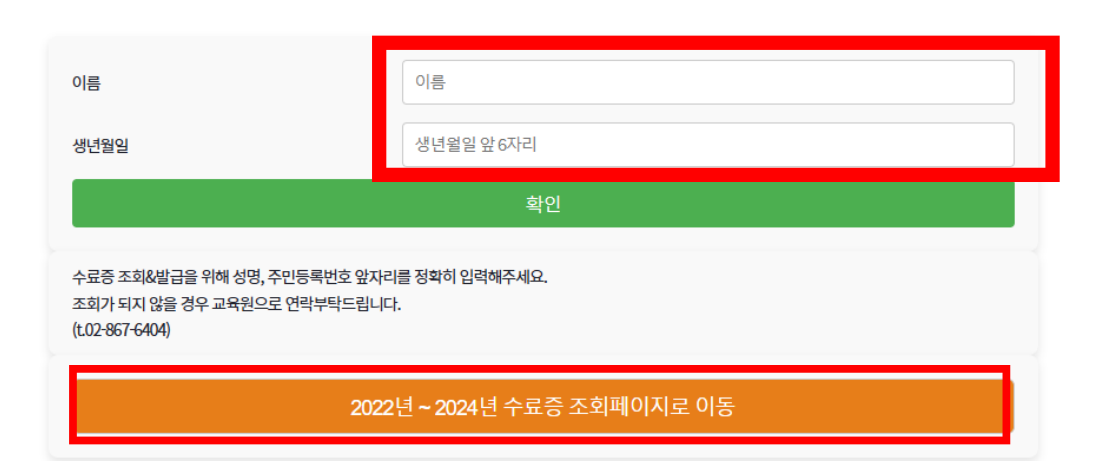

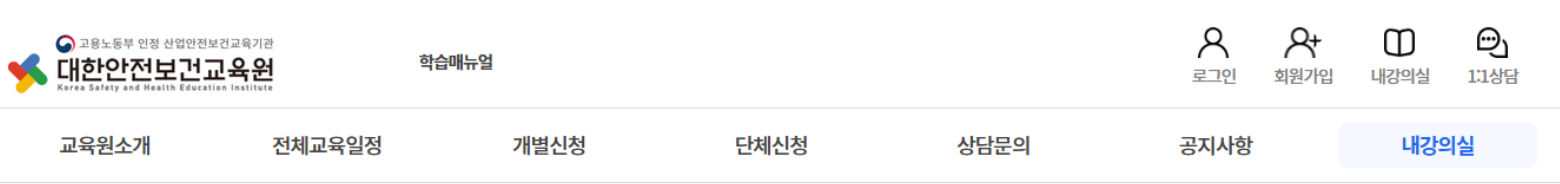

2025년 수료증

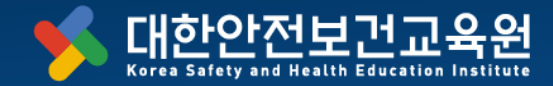

### 3 수료증 확인

'수료증 조회 결과'에서
 수료증 확인

| 화상        |  |  |
|-----------|--|--|
| 내역이 없습니다. |  |  |
|           |  |  |
|           |  |  |
| 우편        |  |  |
| 내여이 어스니다  |  |  |

수료증 조회 결과

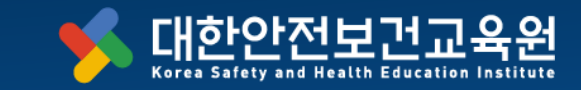

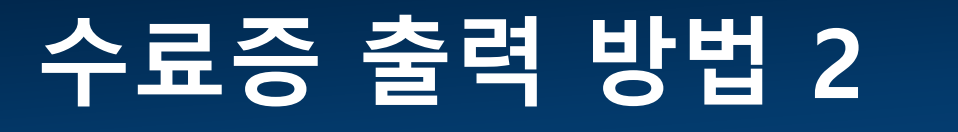

혼합(화상+우편)

### 안전활동에 도움이 되길 바랍니다.

※ 본 교안은 저희 "대한안전보건교육원"의 개발 콘텐츠 입니다. 소속 파트너 강사를 위한 강의에 제한하므로 타기관 등 외부 유출 또는 협의하지 않은 무단 사용은 법적인 책임이 발생합니다.

T. 02. 867. 6404. F. 0503. 8379. 2459 E. edu@kesh.co.kr w. http://www.kshec.co.kr

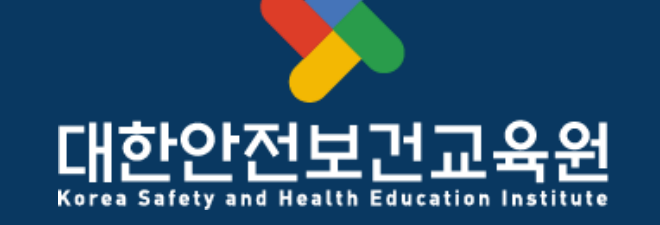

To make better safe world

고용노동부 제2022-180016호 지정 등록 안전보건교육기관